## SoGo Kalender in Outlook einbinden

Grund: Sharepoint wird abgeschaltet, Weiterführen der Abwesenheitskalenders für Biometrie und Epidemiologie als von Iris freigegebener SOGo-Kalender.

Schreibrechte: Sekretariate und IT-Admins

Leserechte: Alle anderen

Link zum Abwesenheitskalender Biometrie (nicht klicken, nur Kopieren zum Einfügen weiter unten):

https://sogo.uni-ulm.de/SOGo/dav/ilichtbl/Calendar/3388A2-65A4F380-8D-2528CD00/

Link zum Abwesenheitskalender Epidemiologie:

https://sogo.uni-ulm.de/SOGo/dav/ilichtbl/Calendar/34CBE0-65A51A00-23-5309878/

Um den Kalender in Outlook hinzuzufügen sind folgende Schritte notwendig:

1. In Outlook oben im Menüband den Punkt CalDav Synchronizer auswählen und auf "Synchonisationsprofile" Klicken.

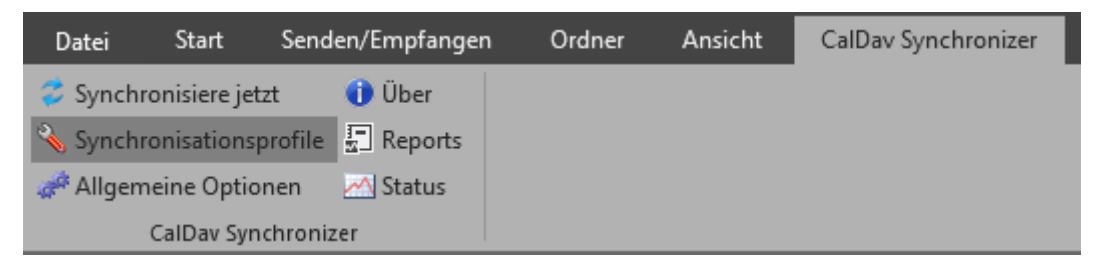

2. Auf das "+" klicken um ein neues Profil anzulegen.

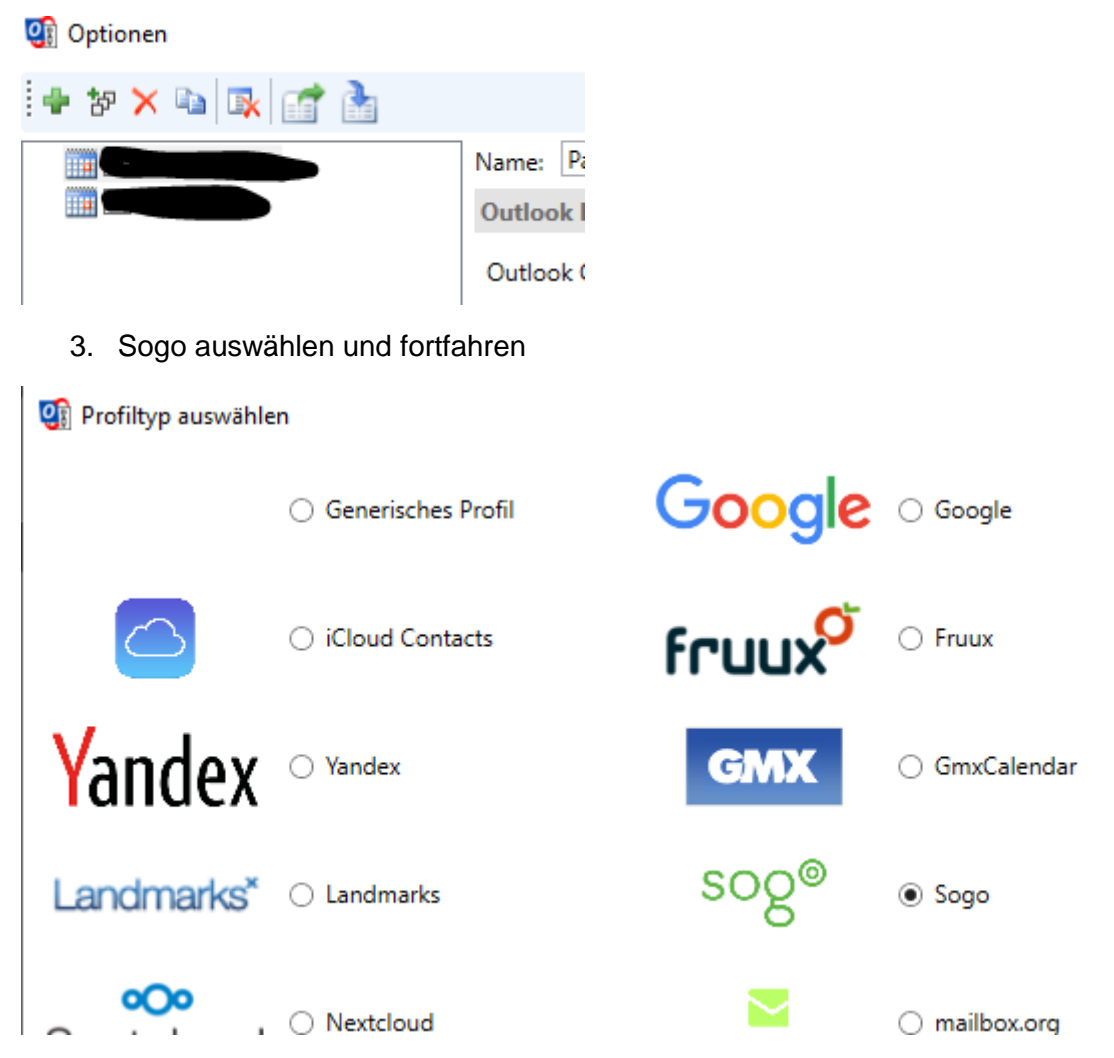

4. Nun kann man neben dem Punkt "Outlook Ordner" auf die Schaltfläche mit den drei Punkten klicken. Danach auf "Neu"

In dem neuen Fenster unter Name "Abwesenheitskalender" eintragen dann den Typ Kalender auswählen und seine Mail Adresse auswählen, nun kann mit "OK" bestätigt werden.

| Outlook Einstellungen                                                                                                    |              |                                                                                                    |           |  |  |
|----------------------------------------------------------------------------------------------------|--------------|----------------------------------------------------------------------------------------------------|-----------|--|--|
| Outlook Ordner: <pre><fehlt></fehlt></pre>                                                                                                    |              | Neuen Ordner erstellen                                                                                                    | ×         |  |  |
| Ordner auswählen       See       Ordner:       D/       >        Patrick.boehm@uni-ulm.de       >        Posteingang       Us       Gelöschte Elemente       En       Aufgaben (Nur dieser Computer)       Syn       Kalender (Nur dieser Computer) | OK Abbrechen | Name:<br>Abwesenheitskalender<br>Ordner enthält Elemente des Typs:<br>Kalender<br>Ordner soll angelegt werden unter:<br>> Ety patrick.boehm@uni-ulm.de<br>> Ery Archiv<br>> Ery SharePoint-Listen |           |  |  |
| Sy Sy Postausgang Sy Sy Sy Sy Sy Sy Sy Sy Sy Sy Sy Sy Sy                                                                                                    | 3            | ОК                                                                                                    | Abbrechen |  |  |

5. Nun unten auf "Zeige erweiterte Einstellungen" klicken.

| Outlook Ordner:       Abwesenheitskalender (Nur dieser Computer)         Synchronisiere Objekte sofort nach Veränderung in Outlook         Server Einstellungen         DAV URL:       https://sogo.uni-ulm.de/SOGo/dav/ilichtbl/Calendar         Username:         Email Adresse:         Sync Einstellungen         Sync Finstellungen         Synchronisationsmodus: |
|----------------------------------------------------------------------------------------------------|
| Synchronisiere Objekte sofort nach Veränderung in Outlook Server Einstellungen DAV URL: https://sogo.uni-ulm.de/SOGo/dav/ilichtbl/Calendar Username: Email Adresse: Sync Einstellungen Synchronisationsmodus:                                                                                                    |
| Server Einstellungen         DAV URL:       https://sogo.uni-ulm.de/SOGo/dav/ilichtbl/Calendar         Username:       Email Adresse:         Sync Einstellungen       Synchronisationsmodus:                                                                                                    |
| DAV URL: https://sogo.uni-ulm.de/SOGo/dav/ilichtbl/Calendar<br>Username:<br>Email Adresse:<br>Sync Einstellungen<br>Synchronisationsmodus:                                                                                                    |
| Username:<br>Email Adresse:<br>Sync Einstellungen<br>Synchronisationsmodus:                                                                                                    |
| Email Adresse:<br>Sync Einstellungen<br>Synchronisationsmodus:                                                                                                    |
| Sync Einstellungen<br>Synchronisationsmodus:                                                                                                    |
| Sync Einstellungen Synchronisationsmodus:                                                                                                    |
| Synchronisationsmodus:                                                                                                    |
|                                                                                                    |
| Synchronisationsintervall (in Minuten):                                                                                                    |
|                                                                                                    |
|                                                                                                    |
|                                                                                                    |
|                                                                                                    |
|                                                                                                    |
|                                                                                                    |
|                                                                                                    |
|                                                                                                    |
|                                                                                                    |
| Zeige erweiterte Einstellungen                                                                                                    |

6. Den obigen Link bei "DAV URL" einfügen.

Die E-Mail Adresse bei "Username" UND bei "Email Adresse" eingeben. WICHTIG: Den Hacken bei "Verwende IMAP/POP3 Account Passwort" setzen. Nun noch den Synchronisationsintervall auf 5 Minuten setzen und mit OK bestätigen.

| Name: Abwesenheitskalender                                                                                 |        |                                                                                  |  |  |  |
|----------------------------------------------------------------------------------------------------|--------|----------------------------------------------------------------------------------|--|--|--|
| Outlook Finstellungen                                                                                      |        |                                                                                  |  |  |  |
|                                                                                                    |        |                                                                                  |  |  |  |
| Outlook Ordner: Abwesenheitskalender (Nur dieser Computer)                                                 |        |                                                                                  |  |  |  |
| Synchronisiere Objekte sofort nach Veränderung in Outlook                                                  |        |                                                                                  |  |  |  |
| Server Einstellungen                                                                                       |        |                                                                                  |  |  |  |
| DAV URL: https://sogo.uni-ulm.de/SOGo/dav/ilichtbl/Calendar/34CBE0-65A51xxxxxxxxxxx/                       |        |                                                                                  |  |  |  |
| Username:                                                                                                  |        | vorname.nachname@uni-ulm.de                                                      |  |  |  |
|                                                                                                    | ✓ Ve   | erwende IMAP/POP3 Account Passwort                                               |  |  |  |
| Email Adresse:                                                                                             | vorna  | ame.nachname@uni-ulm.de                                                          |  |  |  |
|                                                                                                    |        | erwende WebDAV Collection Sync                                                   |  |  |  |
| Lade IMAP/POP3 Account Einstellungen Erstelle DAV Res                                                      | source | Teste oder suche Einstellungen                                                   |  |  |  |
| Sync Einstellungen                                                                                         |        |                                                                                  |  |  |  |
| Synchronisationsmodus:                                                                                     |        | $Outlook \leftarrow \rightarrow Server \left( Zwei-Wege \right) \ \ \lor \ \ \\$ |  |  |  |
| Konfliktverarbeitung:                                                                                      |        | Automatisch 🗸                                                                    |  |  |  |
| Synchronisationsintervall (in Minuten):                                                                    |        | 5 ~                                                                              |  |  |  |
| ✓ Führe Synchronisation in Blöcken durch                                                                   |        |                                                                                  |  |  |  |
| Blockgröße:                                                                                                |        | 100                                                                              |  |  |  |
| Verwende Zeitfilter                                                                                        |        |                                                                                  |  |  |  |
| WARNUNG: Verwende keinen Zeitfilter von unter einem Jahr wenn der Kalender wiederholende Termine aufweist. |        |                                                                                  |  |  |  |
| Synchronisationszeitspanne in die Vergangenheit (in Tagen):                                                |        | 60                                                                               |  |  |  |
| Synchronisationszeitspanne in die Zukunft (in Tagen):                                                      |        | 365                                                                              |  |  |  |
| Verberge erweiterte Einstellungen                                                                          |        |                                                                                  |  |  |  |
|                                                                                                    |        | OK Abbrechen                                                                     |  |  |  |

Ab jetzt wird der Kalender in Outlook angezeigt.